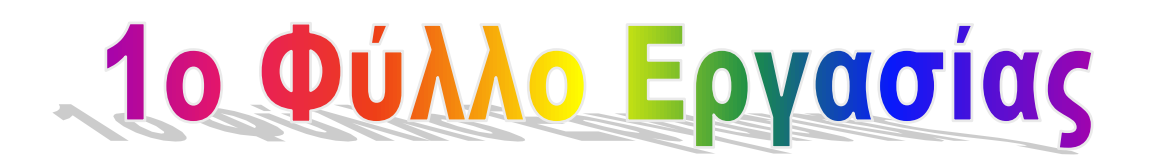

# Η Επικοινωνία στο Παρελθόν

### 1<sup>n</sup> Δραστηριότητα

Μπείτε στη διεύθυνση <u>https://animoto.com/play/dkhrkMshQelL0n45Zs0qyw</u> και παρακολουθήστε το βίντεο:

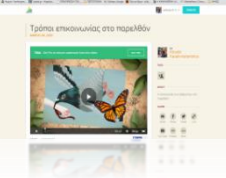

Μπορείτε να αναφέρετε μερικούς από τους τρόπους επικοινωνίας στο παρελθόν που εντοπίσατε στο βίντεο;

### <u>Δραστηριότητα 2<sup>n</sup></u>

Έπειτα, επισκεφθείτε την ιστοσελίδα <u>http://ts.sch.gr/software</u> (Online Εκπαιδευτικό Λογισμικό Α' Βάθμιας και Β΄ Βάθμιας Εκπαίδευσης του Π.Ι.). Επιλέξτε τη Μελέτη του Περιβάλλοντος Α΄-Δ΄. Κατόπιν, πατήστε το εικονίδιο με τίτλο «Μηχανές-Επικοινωνία-Ενημέρωση». Θα εμφανιστεί μια εικόνα στην οποία υπάρχει ένα αγοράκι που κρατάει ένα βιβλίο. Κάντε «κλικ» πάνω στο βιβλίο και ακούστε προσεχτικά τι θα μας πει η Ρέα, η φίλη μας.....

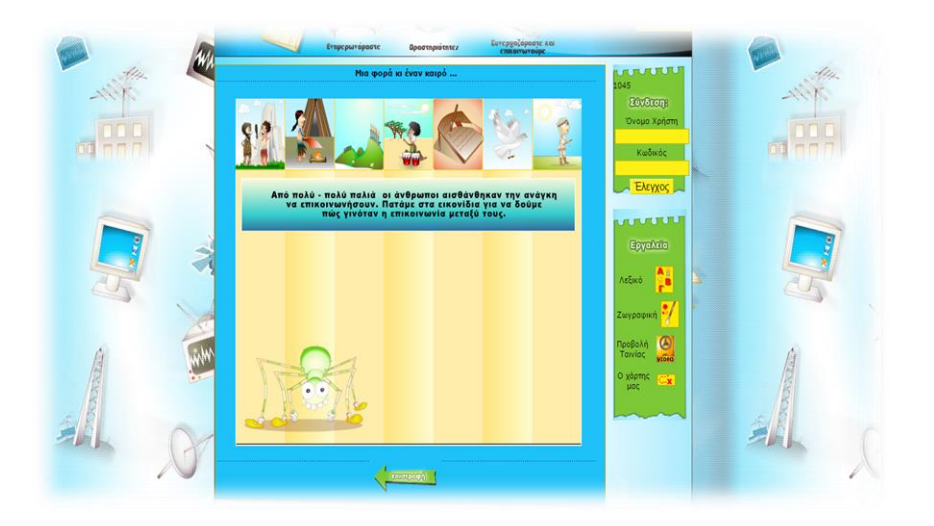

Αφού λοιπόν ενημερωθείτε για τους τρόπους με τους οποίους επικοινωνούσαν παλιά οι άνθρωποι, πατήστε το εικονίδιο «Δραστηριότητες». Από τα εικονίδια που θα εμφανιστούν στην οθόνη μας, επιλέξτε εκείνο με το όνομα «Δοκιμασίες».

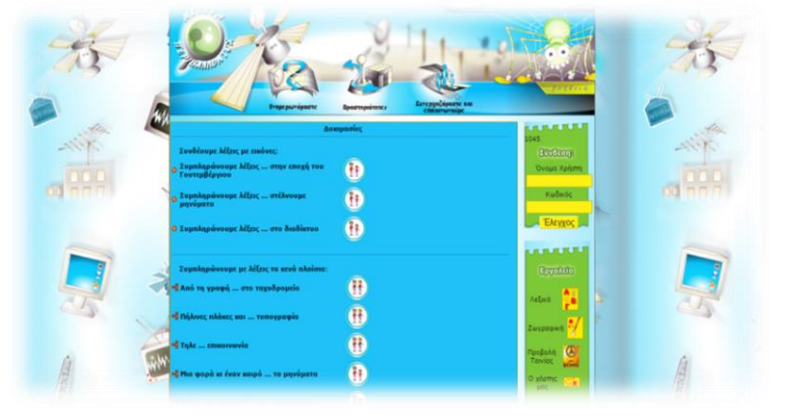

Στη συνέχεια, εργαστείτε σε ομάδες και πραγματοποιείστε τις εξής δοκιμασίες:

Α) Συμπληρώνουμε λέξεις ..... στέλνουμε μηνύματα.

Β) Μια φορά κι έναν καιρό ..... τα μηνύματα.

Όταν ολοκληρώσετε τις δοκιμασίες, μην ξεχάσετε να κάνετε «κλικ» στο κουμπί «Έλεγχός» για να ελέγξετε αν οι απαντήσεις που δώσατε είναι σωστές ή έχετε κάνει κάποιο λάθος.

## <u>3<sup>η</sup> Δραστηριότητα</u>

### Οδηγίες

Πατάμε με το ποντίκι μας το πρόγραμμα περιήγησης Google Chrome <sup>9</sup> που βρίσκεται κάτω αριστερά στην οθόνη του υπολογιστή μας. Έπειτα, πληκτρολογούμε στη μηχανή αναζήτησης Google τη φράση-κλειδί που είναι: **Ιωάννης Γουτεμβέργιος** 

Επιλέξτε από τα αποτελέσματα της αναζήτησης το πρώτο, που είναι από την ψηφιακή εγκυκλοπαίδεια Wikipedia (Βικιπαίδεια). Αξιοποιείστε τις πληροφορίες που θα πάρετε διαβάζοντας το κείμενο που θα εμφανιστεί στην οθόνη του υπολογιστή σας, για να απαντήσετε στην ερώτηση:

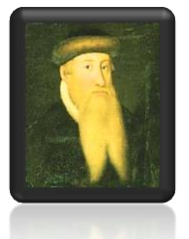

Ποιος ήταν ο Ιωάννης Γουτεμβέργιος;

Έπειτα, επισκεφθείτε την ιστοσελίδα αυτή, πατώντας με το αριστερό πλήκτρο του ποντικιού πάνω στον σύνδεσμο:

http://el.wikipedia.org/wiki/%CE%A4%CF%85%CF%80%CE%BF%CE%B3%CF%8 1%CE%B1%CF%86%CE%AF%CE%B1

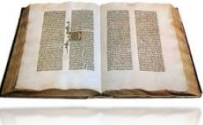

Απαντήστε στην ερώτηση:

Τι ονομάζουμε Τυπογραφία;

Κατόπιν, ανακοινώστε τις απαντήσεις σας στην ολομέλεια της τάξης.

Στη συνέχεια, επιστρέφουμε στην αρχική σελίδα του εκπαιδευτικού λογισμικού που αξιοποιούμε.

Κάντε «κλικ» πάνω στον πίνακα και θα διαπιστώσετε πως ο εικονιζόμενος είναι ο **Ιωάννης Γουτεμβέργιος**.

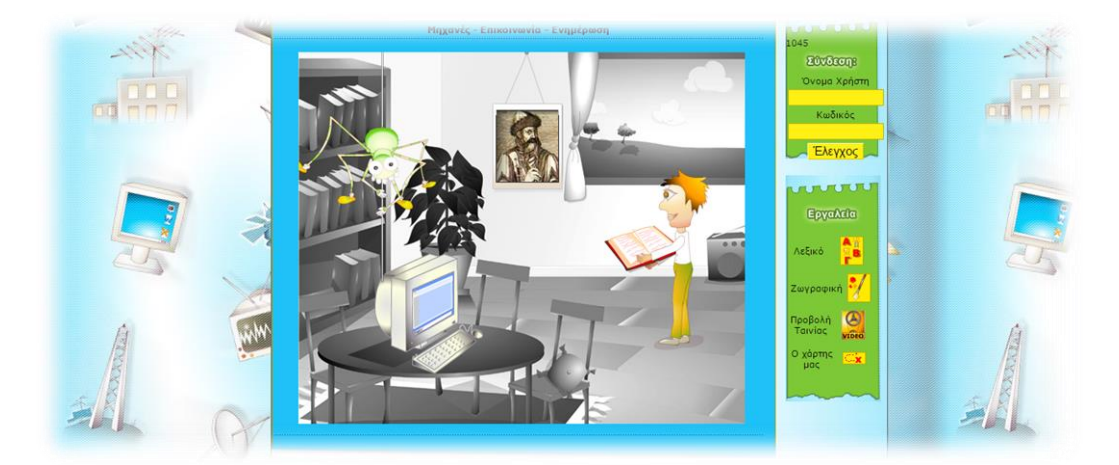

Πατήστε ένα-ένα τα εικονίδια που θα δείτε, ακούστε προσεχτικά τι έχει να σας πει το καθένα και απαντήστε στο εξής ερώτημα:

«Πώς βοήθησε η Τυπογραφία τους ανθρώπους να επικοινωνούν και να ενημερώνονται καλύτερα;»